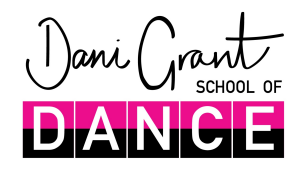

Zoom set up

Go to https://zoom.us

Far right – SIGN UP, IT'S FREE Enter your email and click sign up. Choose your own PREFERENCES or select CONFIRM Wait until your confirmation link arrives When it does ACTIVATE ACCOUNT Welcome to Zoom – enter your name and create your own password – CONTINUE

Don't Zoom Alone – select SKIP THIS STEP (below orange Invite)

It is a good idea to start the test meeting – this will allow any necessary downloads – there most likely will be one but this will be individual from computer to computer.

Once it is downloaded it will prompt JOIN WITH COMPUTER AUDIO – select that and you can test speaker and microphone. You will need speaker, microphone and video switched on for the class so you can see and hear the teacher and they can see and hear you.

If you wish to do a test video meeting, we can help at a scheduled time prior to your class.

We will send you a link to the meeting.

CLICK THE LINK and login and select JOIN WITH VIDEO and call using INTERNET AUDIO (if on phone)

If you are using your smart phone or tablet you will need to download the Zoom Cloud Meetings App.

Please ensure that your child is in a safe space (please see our e-Safety Policy).

Please set up your device so that we can see your child when standing from head to toe – please do not position at an angle.

We look forward to seeing you!